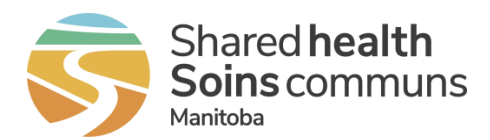

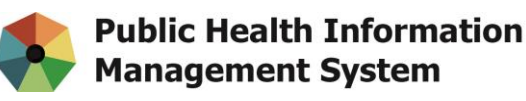

## <u>MEMO</u>

| Re:   | Documenting Moderna Half Doses in PHIMS                                                                                                    |
|-------|----------------------------------------------------------------------------------------------------|
| cc:   | Dr. Richard Baydack, Director, Communicable Disease Control, MHSC;<br>Dr. Carol Kurbis, Medical Officer of Health, MHSC;<br>Clare Hargrave, COVID-19 Provincial Immunization Lead       |
| From: | Lynda Tjaden, Executive Director, Population and Public Health, Manitoba<br>Health and Seniors Care;<br>Kathy Koschik, Manager, Public Health Systems, Digital Health, Shared<br>Health |
| То:   | All PHIMS Directors, Managers, All PHIMS Immunization Users                                                                                                    |
| Date: | February 4, 2022                                                                                                    |

When documenting Moderna Half Doses, <u>always select the '**COVID19-Moderna Half Dose'** agent from the dropdown list. This minimizes data entry errors and ensures that clients' immunization records are documented accurately in PHIMS. Using the correct 'COVID19-Moderna Half Dose' agent is also important for generating various immunization reports that extract specific agent information.</u>

## How-to Document in a Mass Immunization Event:

- 1) With auto-decrement:
  - Ensure adequate 'COVID19-Moderna Half Dose' inventory has been added to your Holding Point, and is available when documenting using the auto-decrement feature from the PHIMS Inventory module. Refer to <u>QRC 4.6 Inventory: Adjust Inventory</u> <u>Items</u>.
  - Ensure the COVID19-Moderna Half Dose product/agent has been added to the Mass Immunization Event and the 'Use Auto-Decrement in this Event' check box is selected.
  - Select the 'COVID19-Moderna Half Dose' agent on the Mass Immunization Event Worksheet and follow the same process of documenting immunizations via the worksheet.
- 2) Without auto-decrement:
  - Inventory does not need to be adjusted to be able to view and select the appropriate vaccine lot number to document COVID19-Moderna Half Doses.

355 Portage Ave. Winnipeg, MB R3B 0J6 Phone 204-940-8500 | Toll-free 1-866-999-9698

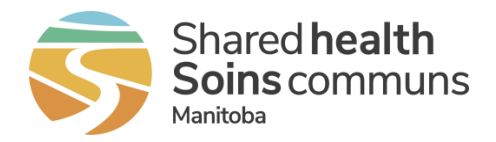

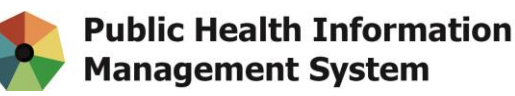

- Ensure the COVID19-Moderna Half Dose product/agent has been added to the Mass Immunization Event and the 'Use Auto-Decrement in this Event' check box is <u>not</u> selected.
- Select the 'COVID19-Moderna Half Dose' agent on the Mass Immunization Event Worksheet and follow the same process of documenting immunizations via the worksheet.

## How-to Document on an Individual Client Record:

- 1) *With* auto-decrement:
  - Ensure adequate 'COVID19-Moderna Half Dose' inventory has been added to your Holding Point, and is available when documenting using the auto-decrement feature from the PHIMS Inventory module. Refer to <u>QRC 4.6 Inventory: Adjust Inventory</u> <u>Items</u>.
  - Select the 'COVID19-Moderna Half Dose' agent and follow the same process of documenting Provider Recorded or Non-Provider Recorded immunization.
- 2) *Without* auto-decrement:
  - Note: Pharmacies follow this process.
  - Inventory does not need to be adjusted to be able to view and select the appropriate vaccine lot number to document COVID19-Moderna Half Doses.
  - Select the 'COVID19-Moderna Half Dose' agent and follow the same process of documenting Provider Recorded or Non-Provider Recorded immunization; however, **remove the Holding Point Name and Holding Point Location.** These 2 fields should be left blank.

| Add Immunization                                                                   | Record                            | Consent                                           | Apply                       | Reset         | 0                     | ×        |    |     |
|------------------------------------------------------------------------------------|-----------------------------------|---------------------------------------------------|-----------------------------|---------------|-----------------------|----------|----|-----|
| Immunization Type: Provider Recorded<br>Include non-inventoried agents<br>* Agent: | Date Administered: 2021/11/23     | hh mm CDT                                         | Age at Ade                  | ninistration: |                       | 1        |    |     |
| Covib19-Moderna Hait                                                               | e Override/Bypass Reason:<br>ed E | years                                             | months                      | days          |                       |          |    |     |
| Reason for Immunization:<br>Routine (age-based indi •                              | Information Source:               |                                                   |                             |               |                       |          |    |     |
| Provider: Omaga RN, Jennifer                                                       | 0                                 | Verification Status:                              |                             |               |                       |          |    |     |
| * Organization:<br>Shoppers Drug Mart (Steinbach)<br>* Vaccine Details             | <b>0</b> Q                        | Completed Service Delivery Loc Shoppers Drug Mart | ation:<br>(Steinbach), Stei | nbach, Manit  | oba 🔒                 | Q        | *  |     |
| Holding Point Name:                                                                | Holding                           | Point Location:                                   |                             | Publ          | cly Funded            |          |    |     |
| * Lot Number:<br>Display Expired and Recalled Lots                                 | Dosage:<br>0.25                   |                                                   | * Dosage<br>mL              | UOM:          | -                     | 1        |    |     |
| Show All O Publicly Funded Non-Publicly Funded                                     | * Site:                           | * Site:                                           |                             |               | * Route:              |          |    |     |
| 016E21A - Exp. 2022 Mar 01 -                                                       |                                   | Deltoid left                                      | -                           | Intramu       | scular                | -        |    |     |
|                                                                                    | James Locald                      | Trade Name:<br>Moderna COVID-1.                   |                             | Manufact      | turer:<br>a Therapeut | ics Inc. |    |     |
| omments:                                                                           |                                   |                                                   |                             |               | 1                     |          |    |     |
| 4000 characters remaining.)                                                        |                                   |                                                   |                             |               | 1                     |          |    |     |
|                                                                                    |                                   |                                                   |                             | Record        | Consent               | Apply    | Re | set |

355 Portage Ave. Winnipeg, MB R3B 0J6 Phone 204-940-8500 | Toll-free 1-866-999-9698

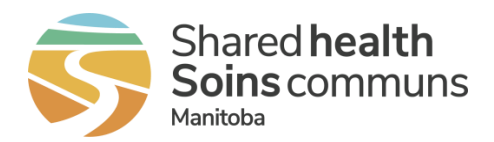

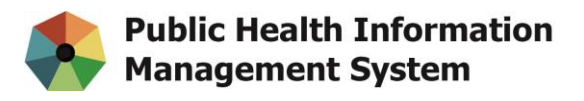

- 3) Recording a Historical Immunization
  - \*This process is followed by users with a Non-Public Health Immunization Provider role in PHIMS (For example, users from medical clinics, corrections, or other non-public health users that have no access to PHIMS Inventory management).
  - Select the 'COVID19-Moderna Half Dose' agent and follow the same process of documenting Historical Immunizations.

If you are a user that manages your COVID-19 vaccine inventory in PHIMS, it is important to complete a daily <u>Physical Count</u> to ensure the inventory on hand is correct and accurate.

Please refer to additional resources related to inventory management and documentation of COVID19-Moderna Half Dose:

- Pharmacy Immunization and Inventory resources
- Standard Operating Procedures (SOP): Documenting and Managing Moderna Spikevax<sup>™</sup> Vaccine Inventory with Introduction of the Fractional Booster Dose (Half dose)

**Need PHIMS support?** PHIMS Users that require support with PHIMS access or with the PHIMS software application should contact the Shared Health Service Desk:

Email: <u>servicedesk@sharedhealthmb.ca</u> Phone: (204) 940-8500 Toll free: 1-866-999-9698

For urgent matters contact the Service Desk by phone and select 1 to speak with an agent to escalate your request. It is recommended that you consult with a local peer supporter before contacting the service desk.